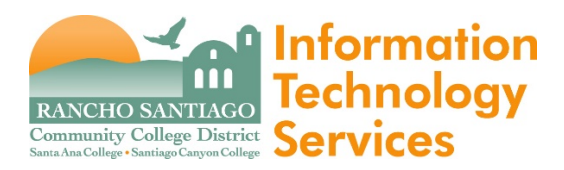

## Creating an Online Ticket

Connect to the Help Desk homepage via https://webhelpdesk.rsccd.edu/helpdesk/WebObjects/Helpdesk.woa

1. Sign in using your Network (WebAdvisor) login ID and password

| (1) Welcome to | the RSCCD ITS Help Desk     |
|----------------|-----------------------------|
| Log In         |                             |
| User Name      |                             |
| Password       |                             |
| l              | Remember me                 |
|                | New Account Forgot Password |

2. Select New Ticket

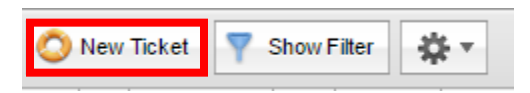

3. Enter your **First or Last** name into the designated area.

| Client Lookup |           |  |
|---------------|-----------|--|
| First Name    | Last Name |  |

## 4. After you hit the **Search** button and select your name.

| Search Res      | ults                    |                |                            |
|-----------------|-------------------------|----------------|----------------------------|
| Client Name     | E-Mail                  | Phone          | Location 🔺                 |
| Jim Smith       | Smith_Jim@rsccd.edu     | (714) 480-7430 | DO - RSCCD District Office |
| Daria Smith     | Smith_Daria@sac.edu     |                | SAC - Santa Ana College    |
| Elizabeth Smith | Smith_Elizabeth@sac.edu |                | SAC - Santa Ana College    |
| Harold Smith    | Smith_Harold@sac.edu    |                | SAC - Santa Ana College    |
| Timothy Smith   | Smith_Timothy@sac.edu   |                | SAC - Santa Ana College    |
| Samuel Smith    | Smith_Samuel@sac.edu    |                | SAC - Santa Ana College    |
| Kaye Smith      | Smith_Kaye@sac.edu      | (714) 564-6903 | SAC - Santa Ana College    |
| Audrey Smith    | Smith_Audrey@sac.edu    |                | SAC - Santa Ana College    |
| Kim Smith       | Smith_Kim@sac edu       | (714) 564-6770 | SAC - Santa Ana College    |

5. Verify your information is correct and select the **Ticket Details** tab.

| Client Info     | Asset Info Ticket Details |                |                  |                     |
|-----------------|---------------------------|----------------|------------------|---------------------|
|                 |                           |                |                  | 2                   |
| Assigned Client | :                         | Ticket History |                  |                     |
| Name            | Samuel Smith 🖉            | Status : 🔍 🗸   | Include Closed : | ✓                   |
| E-Mail          | Smith_Samuel@sac.edu 🖂    | No. Date       | Status           | Request Detail      |
| User Name       | as03096                   | G              | 🔇 0 items        | $\bigcirc \bigcirc$ |
| Location        | SAC - Santa Ana College   |                |                  |                     |
| Room            | SAC A-117                 |                |                  |                     |
| Department      | ITS                       |                |                  |                     |
|                 | Unassign Client           |                |                  |                     |
|                 |                           |                |                  |                     |
| Quick Ticket    | ♥ ▶ / + 0                 |                |                  | Cancel              |

6. Use the pull down menu to submit the **Request Type**. Depending on your request there will be a second pull down menu to help us narrow down the issue.

| Request Type   | ▼                                   |
|----------------|-------------------------------------|
|                |                                     |
| Request Detail | 01-Account or system access         |
|                | 02-Software                         |
|                | 03-Computer hardware                |
|                | 04-Phone or voicemail               |
|                | 05-Printer, copier, scanner, or fax |
|                | 06-Multimedia (projectors)          |
|                | 07-Networking                       |
|                | 08-Website (SharePoint)             |
|                | 09-Other request                    |
|                | Bulk Action                         |
| Attachmente    | District Applications Support Team  |
| Attachments    | Help Desk                           |
|                | SAC Team                            |
| Notes          | SCC Team                            |
| Dete           | Web Development Team                |
|                |                                     |

7. After the Request Type is entered, please explain the issues you are experiencing in as much detail as possible. Also, if you are able to take a screenshot of any errors you receive you can add a file.

| Request Detail | B Z U := := :: :: :: :: ::::::::::::::::: |   |
|----------------|-------------------------------------------|---|
|                |                                           |   |
|                |                                           |   |
|                |                                           |   |
|                |                                           |   |
|                |                                           | J |
| Attachments    | Add File                                  |   |

8. After you finished entering in the details then click **Save & E-Mail** and it will be assigned to a technician by Help Desk.

| Cancel) | Save | Save & E-Ma |
|---------|------|-------------|
|---------|------|-------------|